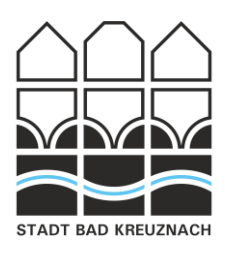

# www.familien-in-badkreuznach.de

# Manual

Ver. 1.2 Stand 12.2024

Technische Realisierung:

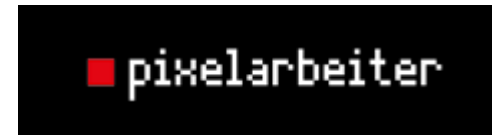

Christian Schönemann Tel. 06782-8099680 www.pixelarbeiter.de

### Anmerkungen:

- Dieses Manual ist als Nachschlagewerk für die Nutzung der Datenbank Familien-in-BadKreunach von Mitarbeiterinnen und Mitarbeitern der Datenbank gedacht, die bereits ein Konto für die Nutzung besitzen.
- Grundlegende PC-Kenntnisse werden voraus gesetzt.
- Sollten Sie ein Benutzerkonto wünschen, nehmen Sie bitte Kontakt auf mit Christopher Karras Tel. 0671-800-162 E-Mail: netzwerkbuero@bad-kreuznach.de

# Inhaltsverzeichnis

| 1 | Gru   | ndsätzliches3                                 |
|---|-------|-----------------------------------------------|
|   | 1.1   | Worum geht's?                                 |
|   | 1.2   | Etwas finden3                                 |
|   | 1.3   | Angebote und Anbieter4                        |
|   | 1.4   | Aktuell halten ist sehr wichtig4              |
| 2 | Einle | oggen ins BenutzerKonto5                      |
| 3 | Der   | Bildschirm7                                   |
|   | 3.1   | Feedback7                                     |
|   | 3.2   | "Fähnchen" rechts7                            |
|   | 3.3   | Menü8                                         |
| 4 | Eine  | n Anbieter eingeben9                          |
| 5 | Ein / | Angebot einfügen                              |
|   | 5.1   | Als "Angebot nur für Fachkräfte" kennzeichnen |
|   | 5.2   | Zielgruppen, Kategorien                       |
|   | 5.3   | Anbieter, Logo, Kurzinformation               |
|   | 5.4   | Sonstige Daten des Angebots15                 |
| 6 | Eint  | räge bearbeiten                               |
|   | 6.1   | Eigene Angebote bearbeiten                    |
|   | 6.2   | Anbieter bearbeiten                           |

# 1 Grundsätzliches

### 1.1 Worum geht's?

Die Plattform Familien-in-Bad Kreuznach bietet eine Übersicht über Einrichtungen, Anbieter und Anbieter deren Angebote für Kinder, Jugendliche, junge Erwachsene und Familien hilfreich sind und diese fördern. Hier können Sie bei Bedarf die Kontaktdaten und Informationen zu allen eingetragenen Einrichtungen, Diensten und Anbietern schnell und gezielt finden sowie ggf. auch online (per E-Mail) Kontakt zu Ihren jeweiligen Ansprechpartnerinnen und Ansprechpartnern aufnehmen.

Zusammengestellt und gepflegt werden diese Informationen durch das Netzwerkbüro zum Schutz des Kindeswohls und der Kindergesundheit Bad Kreuznach – Christopher Karras (Herausgeber).

### 1.2 Etwas finden

Bürger und Fachkräfte können auf zwei Wegen in der Datenbank etwas finden:

- Zum einen, indem sie in die <u>Hauptkategorien</u> und danach in die entsprechenden <u>Unterkategorien</u> klicken
- oder zum andern die <u>Suche</u> nutzen, indem sie auf die Lupe rechts oben klicken.

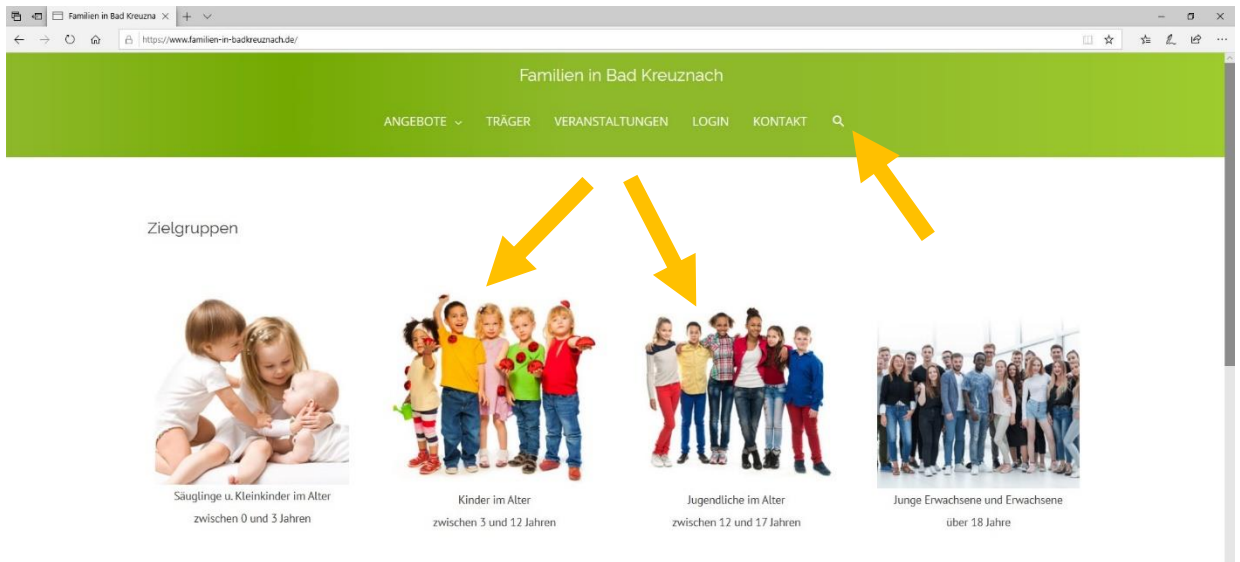

# Herzlich Willkommen

Willkommen auf der Webseite "Familien in Bad Kreuznach". Durch die Webseite soll Ihnen eine umfassende Sammlung an Angeboten für Familien, Kinder, Jugendliche und junge Erwachsene zur Verfügung gestellt werden, die es Ihnen erleichtert das passende Kurs-/Unterstützungsangebot für Sie zu finden. Wenn Sie wollen, dass Ihr Angebot gefunden wird, ist es also wichtig, dass Sie Ihr Angebot in die richtigen <u>Haupt- und Unterkategorien einsortieren</u> und mit aussagekräftigen <u>Schlagworten versehen</u>! Dazu mehr bei "Angebot eintragen".

### 1.3 Angebote und Anbieter

Anbieter sind Einrichtungen, Firmen, Personen etc., die verschiedene Angebote bereitstellen. Die Unterteilung der Webseite in Anbieter mit deren Angebote macht es beispielsweise möglich, alle Angebote eines bestimmten Anbieters gebündelt darstellen zu können. Ein Angebot muss nicht zwingend einen Anbieter haben. Sollte ein Angebot aber einen Anbieter haben, so macht es Sinn, diesen auch im entsprechenden Feld anzugeben.

In Zusammenhang mit der Webseite ist ein Angebot beispielsweise ein Beratungsangebot, eine Kindertagesstätte oder eine Schule. Die Angebote, die eine Kita beispielsweise macht (bspw. Elternabend, Sommerfest) soll kein gesondertes Angebot im Sinne dieser Seite sein.

### 1.4 Aktuell halten ist sehr wichtig

Die Webseite soll aktuelle Information über Angebote für Familien, Kinder, Jugendliche und junge Erwachsene im Stadtgebiet und Landkreis Bad Kreuznach bereithalten. Dies ist sowohl für Fachkräfte als auch für Bürger sehr sinnvoll.

Bitte pflegen Sie ihre Angebote und halten diese aktuell.

# 2 Einloggen ins BenutzerKonto

Sie kommen mit der Adresseingabe https://www.familien-in-badkreuznach.de auf die Startseite der Webseite. Dort können Sie sich unter LOGIN in Ihr Konto einloggen.

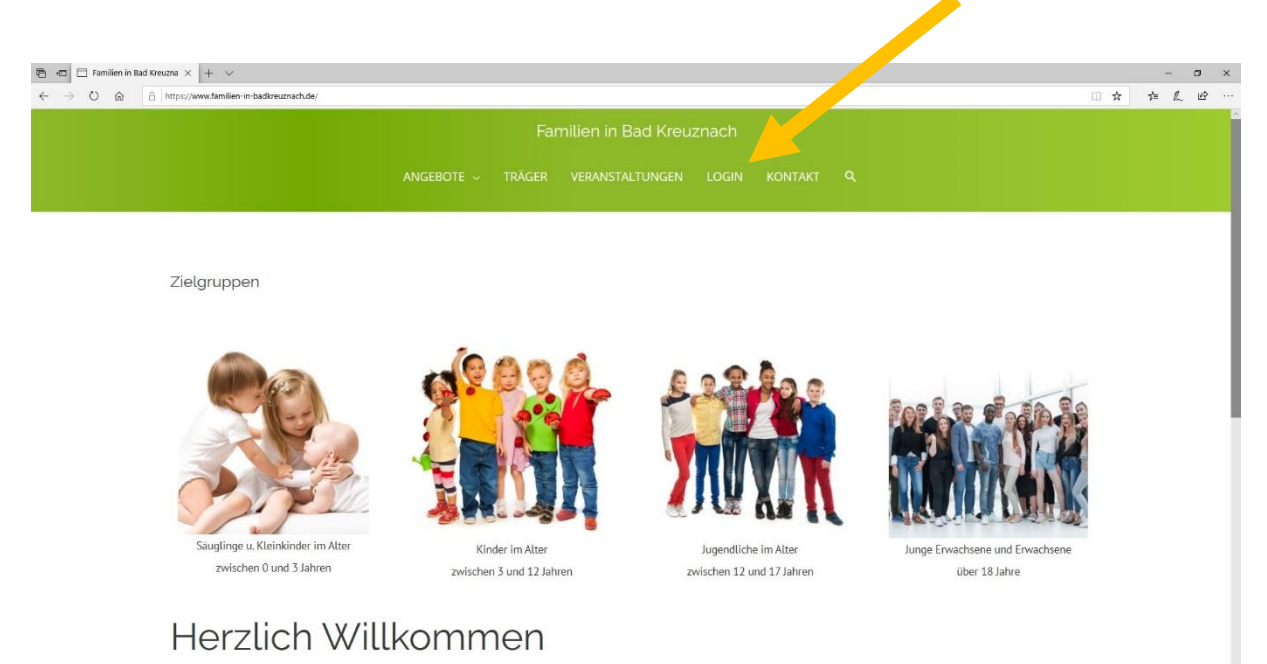

Willkommen auf der Webseite "Familien in Bad Kreuznach". Durch die Webseite soll Ihnen eine umfassende Sammlung an Angeboten für Familien, Kinder, Jugendliche und junge Erwachsene zur Verfügung gestellt werden, die es Ihnen erleichtert das passende Kurs-/Unterstützungsangebot für Sie zu finden.

Im folgenden Bildschirm können Sie ihre Konto-Daten eingeben und sich anmelden.

| 🔁 🖅 🗖 Login – Familien in Bad 🗙 🕂 🤟                                                                   |                                                                           | - 🗆 ×      |
|----------------------------------------------------------------------------------------------------|---------------------------------------------------------------------------|------------|
| $\leftarrow$ $\rightarrow$ $\circlearrowright$ $\textcircled{a}$ https://www.familien-in-badikreuznac | tude/login/                                                               | 日本 在 L ピ … |
|                                                                                                    |                                                                           |            |
|                                                                                                    |                                                                           |            |
| Login                                                                                                 |                                                                           |            |
| Benutzername                                                                                          |                                                                           |            |
| Passwort                                                                                              |                                                                           |            |
| Anmelden                                                                                              |                                                                           |            |
| Passwort vergessen?                                                                                   |                                                                           |            |
|                                                                                                    |                                                                           |            |
|                                                                                                    | © 7020 - Stadtverweitung Bad Kreuznach   Impressum   Datenschutzerklärung |            |

Sollte dies nicht möglich sein, wenden Sie sich bitte an Christopher Karras unter den bekannten Kontaktdaten.

Sie sind nun eingeloggt und können

- ein Angebot eingeben
- einen Anbieter eingeben

Oder

- Ihr Passwort ändern.

# 3 Der Bildschirm

#### 3.1 Feedback

Weiterhin sehen Sie weitere Elemente ("Fähnchen") rechts und links am Bildschirm.

| Familien in Back Kreuznach<br>startseite angebote v anbieter veranistaltungen kontakt Q                                                                                                    |                  |
|----------------------------------------------------------------------------------------------------|------------------|
| Adminbereich                                                                                                    |                  |
| Angebot hirurufugen     Antilieter hirurufugen       ACHTUNC: Um Angebot mit vorausgefülten Daten der Einrichtung einzufügen klicken Sie bitte auf die entsprechende Einrichtung. Am Ende der Seite gibt es dort einen Link Zusebot hirurufugen:       Magebot hirurufugen:       • Familien Hebammen und Familier- Gesundheits- und Kinderkrankenpflegerinnen | *<br>*<br>*<br>* |
| Ø 2020 - Some-watung Bad Kessiwa I Impressin ( Detrochusertatung                                                                                                    |                  |

Links sehen ein Feedback-Fähnchen. Dies ist besonders in der Anfangsphase wichtig, um die letzten Fehler zu finden. Mit einem Klick öffnet das Fähnchen und Sie können schnell und unkompliziert dem Administrator ein Feedback über die Seite senden.

Bitte: Egal was Ihnen auffällt, machen Sie regen Gebrauch davon!

## 3.2 "Fähnchen" rechts

|        | Familien in Bad Kreuznach                                                                                                    |
|--------|----------------------------------------------------------------------------------------------------|
|        | startseite angebote – anbieter veranstaltungen kontakt Q,                                                                                                    |
|        | Adminbereich                                                                                                    |
| Trans. | Adpletet blinzufügen Arbieter blinzufügen     Adpletet blinzufügen     Adpletet blinzufügen |
|        | © 2020 – Starkenwaltung Bad Kewanach   Impressum   Descendulizentidirung                                                                                                    |

Von oben nach unten haben diese Fähnchen folgende Funktionen:

- Startseite (Sie gelangen zurück zur Startseite)
- Angebot einfügen (dieselbe Funktion wie der große rote Button links)
- Zum Admin-Bereich (auf dieser Seite befinden Sie sich gerade)
- Ausloggen

Egal wo Sie sich auf der Seite befinden, diese "Fähnchen" geben Ihnen unkompliziert Zugriff auf diese Funktionen.

#### 3.3 Menü

Die obere Menüzeile hat von links nach rechts folgende Funktionen:

|        | startseite angebote – anbieter veranstaltungen kontakt q.<br>Adminbereich                                                                                                    |              |
|--------|----------------------------------------------------------------------------------------------------|--------------|
| French | Anbieter hinzufligen     Anbieter hinzufligen  Anbieter hinzufligen  Anbieter hinzu | #<br>#3<br># |
|        | Funktionen                                                                                                    | ÷            |
|        |                                                                                                    |              |

- Startseite: Sie gelangen auf die Startseite
- Angebote: Sie gelangen auf eine Gesamtansicht der Angebote oder haben die Möglichkeit durch das Menü die Angebotsübersicht der einzelnen Zielgruppen aufzurufen
- Anbieter: Hier gelangen Sie auf die Anbieterübersicht
- Kontakt: Eine Seite mit den Kontaktdaten und einem Kontaktformular
- Lupe: Hier können Sie nach Angeboten, Anbietern mit Hilfe von Schlagwörtern suchen.

# 4 Einen Anbieter eingeben

Mit Klick auf "Anbieter eingeben" können Sie einen Anbieter als Eintrag anlegen.

Wenn ein Angebot mit einem Anbieter identisch sein sollte, macht es keinen Sinn, einen Anbieter anzulegen. Wenn ein Anbieter allerdings mehrere Angebote hat, macht es sehr wohl Sinn. Den Anbieter verknüpfen Sie mit dem Angebot beim Eintrages des Angebots.

| Familien in Bad Kreuznach                                           |            |
|---------------------------------------------------------------------|------------|
|                                                                     |            |
| Anbieter eintragen                                                  |            |
| Logo<br>Todasé ar salari Imitin                                     |            |
| Cyton ur seek maye<br>Karzbeschreibung                              | sueli Text |
| Absoz * B I E E 44 世 立 d 2 国 X 圖<br>** - <u>A</u> * 窗 2 Ω 得 野 つ C @ |            |
|                                                                     |            |
|                                                                     |            |
|                                                                     | ä          |
| Adresse Adresse eingeben                                            |            |
| Koordinaten anzeigen/verstecken   Meinen Standort benutzen          |            |

#### Es erscheint folgender Bildschirm

#### Anbieter-Name

Tragen Sie hier bitte den Namen des Anbieters ein.

#### Logo

Hier haben Sie die Möglichkeit, ein Logo hochzuladen und darstellen zu lassen.

#### **Kurzbeschreibung**

Bitte beschreiben Sie hier Ihren Anbieter.

| 🖷 🖅 🗖 Träger eintrage                                     | n-Fami × + ×                                                    |    |      |   | σ           | ×     |
|-----------------------------------------------------------|-----------------------------------------------------------------|----|------|---|-------------|-------|
| $\leftrightarrow$ $\rightarrow$ $\odot$ $\Leftrightarrow$ | A   https://www.familien-in-badtecuradu.dg/eimichtung-eintogen/ | 11 | k 2≓ | L | ß           |       |
|                                                           |                                                                 | A  |      |   |             | ~     |
|                                                           | Adresse                                                         |    |      |   |             |       |
|                                                           | Adresse eingeben                                                |    |      |   |             |       |
|                                                           | Koordinaten anzeigen/verstecken   Meinen Standort benutzen      |    |      |   |             |       |
| Feedback                                                  | powered by Gaugle                                               |    |      |   | 1<br>1<br>1 | 5 5 5 |
|                                                           | Ansprechpartner/in                                              |    |      |   | _           | ٩     |
|                                                           |                                                                 |    |      |   |             |       |
|                                                           | Telefon                                                         |    |      |   |             |       |
|                                                           | Fax                                                             |    |      |   |             |       |
|                                                           | E-Mail                                                          |    |      |   | ^           | ~     |

#### <u>Adresse</u>

Tragen Sie hier bitte die Adresse des Anbieters ein. Es erscheint ein Vorschlag von Google Maps, den Sie anklicken sollten. Hiernach erscheint in dem Kartenfeld eine Karte mit Ihrem Standort. *Wenn Sie diesen Google-Pin verschieben sollten, wandelt sich die Adresse im Adressfeld zu Koordinaten.* Dies sollten Sie vermeiden.

Ansprechperson, Telefon, Fax, Email

Tragen Sie hier bitte entsprechende Daten ein.

| 🔁 🕫 🗖 Träger eintrage                                     | n-fami x +                                                               |      |   | - | σ | × |
|-----------------------------------------------------------|--------------------------------------------------------------------------|------|---|---|---|---|
| $\leftrightarrow$ $\rightarrow$ $\odot$ $\Leftrightarrow$ | A https://www.familien-in-badteeuradude/eimichtung-eintagen/             | □ \$ | 驺 | L | ß |   |
|                                                           | powered by Gougle                                                        |      |   |   |   | ^ |
|                                                           | Ansprechpartner/in                                                       |      |   |   |   |   |
|                                                           | Telefon                                                                  |      |   |   |   |   |
| Feedback                                                  | Fax                                                                      |      |   |   | * |   |
|                                                           | E-Mail                                                                   |      |   |   | * |   |
|                                                           | www                                                                      |      |   |   | ¢ | ١ |
|                                                           | Einsenden                                                                |      |   |   |   |   |
|                                                           | 2020 – Stadtverwaltung Bad Kreuznach   Impressum   Daterischutzerklätung |      |   |   | ^ |   |

#### <u>www</u>

Tragen Sie hier bitte die Homepage Ihres Anbieters ein.

#### <u>Einsenden</u>

Hiermit senden Sie den Anbieter zum Administrator. Dieser schaut nach Fehlern und gibt danach den Beitrag frei.

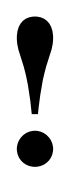

Nach Einsendung des erstellten ODER veränderten Anbieters ist der Anbieter bis <u>zur</u> <u>Freigabe durch den Administrator</u> für Sie und Bürger etc. nicht mehr sichtbar!

# 5 Ein Angebot einfügen

Mit Klick auf "Angebot einfügen" (egal ob vom großen roten Button oder von dem Fähnchen) können Sie ein Angebot als Eintrag anlegen.

| 0 0  | A http://www.familian-in-backing.cmach.de/angebot-eintreger |                        |                |           |                 |         |  | 701 <b>- 3</b> | 2    | 1  |
|------|-------------------------------------------------------------|------------------------|----------------|-----------|-----------------|---------|--|----------------|------|----|
| U UU |                                                             | v.                     |                |           |                 |         |  |                | 1 2= | U. |
|      |                                                             |                        |                |           | ad Kreuznach    |         |  |                |      |    |
|      |                                                             |                        |                |           |                 |         |  |                |      |    |
|      |                                                             |                        | EBOIE ~        |           | VERANSTALTUNGEN | KUNTAKI |  |                |      |    |
|      |                                                             |                        |                |           |                 |         |  |                |      |    |
|      | Angobat aintragon                                           |                        |                |           |                 |         |  |                |      |    |
|      | Angebot eintragen                                           |                        |                |           |                 |         |  |                |      |    |
|      | Angebot-Name                                                |                        |                |           |                 |         |  |                |      |    |
|      |                                                             |                        |                |           |                 |         |  |                |      |    |
|      |                                                             |                        |                |           |                 |         |  |                |      |    |
|      | Zielgruppe                                                  |                        |                |           |                 |         |  |                |      |    |
|      | 🖾 Säuglinge u. Kleinkinder im Alter z                       | wischen 0 und 3 Jahrer |                |           |                 |         |  |                |      |    |
|      | ☑ Kinder im Alter zwischen 3 und 12                         | Jahren                 |                |           |                 |         |  |                |      |    |
|      | $\Box$ Jugendliche im Alter zwischen 12 u                   | und 18 Jahren          |                |           |                 |         |  |                |      |    |
|      | Junge Erwachsene und Erwachsene                             | e über 18 Jahre        |                |           |                 |         |  |                |      |    |
|      | Kategorien Zielruppe 0-3                                    | Kategorien Zielrupp    | e 3-12         |           |                 |         |  |                |      |    |
|      | Rund um die Schwangerschaft                                 | C Freizeitge           | staltung (3-1  | 2)        |                 |         |  |                |      |    |
|      | □ Spiel- und Bewegungsangebote                              | Betreuun               | g und Erziehu  | ng (3-12) |                 |         |  |                |      |    |
|      | Versorgung und Erziehung (0-3)                              | C Kita und             | Schule         |           |                 |         |  |                |      |    |
|      | Beratung und Hilfe (0-3)                                    | Beratung               | und Hilfe (3-1 | 2)        |                 |         |  |                |      |    |
|      | Träger                                                      |                        |                |           |                 |         |  |                |      |    |
|      | bitte wählen                                                |                        |                |           |                 |         |  | ~              |      |    |
|      |                                                             |                        |                |           |                 |         |  |                |      |    |

#### Angebot-Name

Hier können Sie einen aussagekräftigen Namen für das Angebot eintragen.

5.1 Als "Angebot nur für Fachkräfte" kennzeichnen.

|        | Familien in Bad Kreuznach                                                                                          |
|--------|----------------------------------------------------------------------------------------------------|
|        |                                                                                                    |
|        | Angebot eintragen<br>Angebot-Name                                                                                  |
| Tennas | Als 'Angebot nur für Fachkräfte' kennzeichnes                                                                      |
|        | Inger Is ist ein Problem mit dem @elinichtung_angebot.parent-Feld aufgetreten. Bitte pröfen Sie das CRED-Formular. |
|        | Logo des Angebots<br>Upload or select image<br>Kur2informationen                                                   |
|        | Abazz * B I E E 46 主 主 の 国 X 国<br>** - 人 * 箇 の Ω 様 参 つ で ®                                                         |

Wenn Sie hier anklicken, wird das Angebot für den Betrachter mit einem roten Fähnchen versehen und der Betrachter wird darauf hingewiesen, dass dieses Angebot nicht dafür gedacht ist, dass Bürgerinnen und Bürger sich DIREKT an dieses Angebot wenden können.

In dieser Form wird das Angebot dann gekennzeichnet:

|          | Familien in f  | Bad Kreuznach                                                                                                    |
|----------|----------------|----------------------------------------------------------------------------------------------------|
|          |                |                                                                                                    |
|          | Test           | richten sich in erster Linie an Eschkräfte.                                                                                                    |
| Feedback | Adresse        | Kontakt 📢                                                                                                    |
|          | Träger<br>Test | •                                                                                                    |
|          | Schlagwörter   | Zielgruppe                                                                                                    |
|          | Karte Satellit | Carl one<br>Burner<br>Sint Teme<br>Sint Teme<br>Sint Teme<br>Carlow<br>Carlow<br>Carlo |

# 5.2 Zielgruppen, Kategorien

| 🖻 🖅 🖂 Angebot ei                                    | ntragen – Fa 🗙 🕂 🤟                                         |                                |                            |                              |     | -  | σ > |
|-----------------------------------------------------|------------------------------------------------------------|--------------------------------|----------------------------|------------------------------|-----|----|-----|
| $\leftrightarrow$ $\rightarrow$ O $\Leftrightarrow$ | A https://www.familien-in-badkreuznach.de/angebot-eintrage | v                              |                            |                              | □ ☆ | Ύ≡ | LB. |
|                                                     |                                                            | Familien in I                  |                            |                              |     |    |     |
|                                                     |                                                            | STARTSEITE ANGEBOTE ~ TRÄGER   | VERANSTALTUNGEN KONTAKT    | ۹                            |     |    |     |
|                                                     | Angebot eintragen                                          |                                |                            |                              |     |    |     |
|                                                     | Angebot-Name                                               |                                |                            |                              |     |    |     |
| dback                                               |                                                            |                                |                            |                              |     |    |     |
| E.                                                  | Zielgruppe                                                 |                                |                            |                              |     |    | *   |
|                                                     | 🗵 Säuglinge u. Kleinkinder im Alter z                      | wischen 0 und 3 Jahren         |                            |                              |     |    | 1   |
|                                                     | Kinder im Alter zwischen 3 und 12                          |                                |                            |                              |     |    | p   |
|                                                     | 🗹 Jugendliche im Alter zwische                             | und 18 Jahren                  |                            |                              |     |    | ->  |
|                                                     | ☑ Junge Erwachsene wachsen                                 | e über 18 Jahre                |                            |                              |     |    |     |
|                                                     | Kategorien Zielruppe 0-3                                   | Kategorien Zielruppe 3-12      | Kategorien Zielruppe 12-17 | Kategorien Zielruppe 18+     |     |    |     |
|                                                     | Rund um die Schwangerschaft                                | □ Freizeitgestaltung (3-12)    | Freizeitgestaltung (12-17) | □ Freizeitgestaltung (ab 18) |     |    |     |
|                                                     | Spiel- und Bewegungsangebote                               | Betreuung und Erziehung (3-12) | Bildung und Beruf (12-17)  | □ Bildung und Beruf (ab 18)  |     |    |     |
|                                                     | □ Versorgung und Erziehung (0-3)                           | C Kita und Schule              | Beratung und Hilfe (12-17) | □ Beratung und Hilfe (ab 18) |     |    |     |
|                                                     | Beratung und Hilfe (0-3)                                   | Beratung und Hilfe (3-12)      |                            |                              |     |    |     |
|                                                     | Träger                                                     |                                |                            |                              |     |    |     |
|                                                     | bitte wählen                                               |                                |                            |                              | ~   |    |     |
|                                                     |                                                            |                                |                            |                              |     |    |     |

Nun können Sie die passende Zielgruppe auswählen und für Ihr Angebot ein oder mehrere Kategorien angeben.

Bitte nehmen Sie sich für die Einordnung in diese Kategorien etwas Zeit!

Eine gute Einordung ist in diese Kategorien ist wichtig, damit das Angebot gut gefunden werden kann!

Die Einordnung in mehrere Kategorien ist in den meisten Fällen sinnvoll. Dann wird das Angebot gut gefunden!

Sollten Sie keine passende Kategorie für Ihr Angebot finden, nehmen Sie bitte Kontakt mit Christopher Karras auf (Feedback-Formular, E-Mail, Telefon), damit diese ergänzt werden kann.

Wir bitten hierbei aber zu beachten und um Verständnis:

Es wird aufgrund der Heterogenität der Angebote nicht möglich sein, alle Angebote mit Kategorien abzudecken. Sollten wir dies versuchen, wird aufgrund der Komplexität und der Unübersichtlichkeit das Finden über die Kategorien sehr erschwert.

| A http://www.familian-in-hadireconach-de/anabot-eintranen/ |            | 111 | ×-    | 0  | 1.1 |
|------------------------------------------------------------|------------|-----|-------|----|-----|
| Beratung und Hitle (0-5)     Beratung und Hitle (5-12)     |            | H H | ) = ( | ha | 5.3 |
| Träger                                                     |            |     |       |    |     |
| bitte wählen                                               | ~          | e . |       |    |     |
| Logo des Angebots                                          |            |     |       |    |     |
| Upload or select image                                     |            |     |       |    |     |
| Kurzinformationen                                          |            |     |       |    |     |
|                                                            | Visuell Te | set |       |    |     |
| Absatz 🔹 B I 🗄 🗄 66 🖹 🖹 🖉 🖾 🗙 🧱                            |            |     |       |    |     |
|                                                            |            |     |       |    |     |
|                                                            |            |     |       |    |     |
|                                                            |            |     |       |    |     |
|                                                            |            |     |       |    |     |
|                                                            |            |     |       |    |     |
|                                                            |            |     |       |    |     |
|                                                            |            | -   |       |    |     |
| Ansprechpartner/in                                         |            |     |       |    |     |
|                                                            |            |     |       |    |     |
|                                                            |            |     |       |    |     |
| Adresse                                                    |            |     |       |    |     |

### 5.3 Anbieter, Logo, Kurzinformation

#### <u>Anbieter</u>

Als Anbieter kann (muss aber nicht) ein Anbieter ausgewählt werden. Wenn Sie hier einen Anbieter eintragen, wird auf der Anbieter-Seite dann neben den Daten des Anbieters <u>eine Liste mit Angeboten</u> <u>des Anbieters</u> dargestellt werden.

#### Logo des Angebots

Hier können Sie ein Logo des Angebots hochladen

#### **Kurzinformation**

Bitte beschreiben Sie hier Ihr Angebot. Bitte machen Sie hier aussagekräftige Aussagen über die Natur ihres Angebots, die Zeiten, in denen das Angebot wahrgenommen werden kann etc.

## 5.4 Sonstige Daten des Angebots

| 🖷 🖅 🗖 Angebot eint                                        | ager-Rix + V                                                |    |     | c   | ×             |
|-----------------------------------------------------------|-------------------------------------------------------------|----|-----|-----|---------------|
| $\leftrightarrow$ $\bigcirc$ $\bigcirc$ $\Leftrightarrow$ | A https://www.familien-in-badtreumach.de/angebot-eintragen/ | \$ | s¦≡ | L I | e             |
|                                                           | Ansprechpartner/in                                          |    |     |     | 0             |
|                                                           | Adresse                                                     |    |     |     |               |
|                                                           | Adresse eingeben                                            |    |     |     |               |
|                                                           | Koordinaten anzeigen/verstecken   Meinen Standort benutzen  |    |     |     |               |
| Feedback                                                  | powered by Gorgie                                           |    |     |     | **<br>*><br>* |
|                                                           | Telefon                                                     |    |     |     | >             |
|                                                           |                                                             |    |     |     |               |
|                                                           | Fax                                                         |    |     |     |               |
|                                                           |                                                             |    |     |     |               |
|                                                           | E-Mail                                                      |    |     |     | - 1           |
|                                                           |                                                             |    |     | _   | .             |
|                                                           | Website                                                     |    |     | ^   |               |
|                                                           |                                                             |    |     |     | ~             |

#### Ansprechpartnerinnen und Ansprechpartner

Bennen Sie hier bitte die Ansprechpartnerinnen und Ansprechpartner des Angebots.

#### <u>Adresse</u>

Tragen Sie hier bitte die Adresse des Anbieters ein. Es erscheint ein Vorschlag von Google Maps, den Sie anklicken sollten. Hiernach erscheint in dem Kartenfeld eine Karte mit Ihrem Standort. Wenn Sie diesen Google-Pin verschieben sollten, wandelt sich die Adresse im Adressfeld zu Koordinaten. Dies sollten Sie vermeiden.

#### Telefon, Fax, E-Mail

Tragen Sie hier bitte entsprechende Daten ein.

| 🖻 🖅 🗖 Angebot ein                                  | agen-Fa X + V                                                             |   |     | - | σ×       |   |
|----------------------------------------------------|---------------------------------------------------------------------------|---|-----|---|----------|---|
| $\Leftrightarrow \  \   \ominus \  \             $ | A https://www.familien-in-backrounach.de/ungebot-eintragen/               | ☆ | 5/≡ | L | e        |   |
| Feedback                                           | Telefon                                                                   |   |     |   |          | ~ |
|                                                    |                                                                           |   |     |   |          |   |
|                                                    | Fax                                                                       |   |     |   |          |   |
|                                                    | E-Mait                                                                    |   |     |   |          |   |
|                                                    | Website                                                                   |   |     |   | <b>₩</b> |   |
|                                                    | Schlagwörter                                                              |   |     |   | ×        |   |
|                                                    | Hinzufügen                                                                |   |     |   | -        |   |
|                                                    | CZeige häufig benutzte Schlagwörter                                       |   |     |   |          |   |
|                                                    | Einsenden                                                                 |   |     |   |          |   |
|                                                    | © 2020 – Stadoverwaltung Bad Kreuzmach   Impressum   Datenschutzerklärung |   |     | 1 | ^        |   |

#### <u>Website</u>

Tragen Sie hier bitte eine mögliche Homepage des Angebots ein.

#### **Schlagwörter**

Bitte versehen Sie Ihr Angebot mit aussagekräftigen Schlagwörtern. Wenn Ihr Angebot aussagekräftige Schlagwörter hat, ist die Wahrscheinlichkeit, dass Ihr Angebot auch mit der Suche (Lupe in der Menüzeile) gut gefunden werden kann.

#### <u>Einsenden</u>

Hiermit senden Sie das Angebot zum Administrator. Dieser schaut nach Fehlern und gibt danach den Beitrag frei.

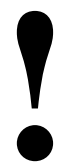

Nach Einsendung des erstellten ODER veränderten Angebots ist das Angebot <u>bis zur</u> <u>Freigabe durch den Administrator</u> für Sie und Bürgerinnen und Bürger etc. nicht mehr sichtbar!

# 6 Einträge bearbeiten

### 6.1 Eigene Angebote bearbeiten

Mit einem Klick auf Admin-Bereich (Fähnchen rechts - drittes von oben) kommen Sie zu Ihrem Start-Bildschirm, auf dem Ihre Beiträge aufgelistet sind.

| 🖷 📲 🖾 Adminbereich – Familie 🗙 🔤 Startseite   St                                        | adt Bad Kreuzr 🛛 + 🖂                                                 |                           |                                         |                                                             |                   |     | - 0 | ×     |
|-----------------------------------------------------------------------------------------|----------------------------------------------------------------------|---------------------------|-----------------------------------------|-------------------------------------------------------------|-------------------|-----|-----|-------|
| $\leftarrow$ $\rightarrow$ O $\textcircled{a}$ $\fbox{bttps://www.familien-in-backets}$ | kreuznach.de/adminbereich/                                           |                           |                                         |                                                             |                   | ☆ ☆ | LI  | e     |
|                                                                                         |                                                                      |                           | in Bad Kreuznach<br>ger veranstaltungen |                                                             |                   |     |     |       |
| Adminber                                                                                | eich                                                                 |                           |                                         |                                                             |                   |     |     |       |
| ACHTUNG: UM Ang<br>Dagebot hinzufüg<br>Meine Einträge<br>- biabla<br>- Funktionen       | Angebot hinzufügen<br>ebote mit vorausgefüllten Daten der Ein<br>n*. | richtung einzufügen klici | en Sie bitte auf die entsprechen        | Träger hinzufügen de Einrichtung. Am Ende der Seite gibt er | s dort einen Link | -   |     | * * * |

Wenn Sie nun auf ihren Eintrag klicken erscheint dieser.

| 🖶 ඟ 🖂 blabla – Familier                       | in Bad $\times$ + $\checkmark$                          |            |            |        |                                                                                                   |                                  |                                           |                                               |                   | -     | σ  | ×        |
|-----------------------------------------------|---------------------------------------------------------|------------|------------|--------|---------------------------------------------------------------------------------------------------|----------------------------------|-------------------------------------------|-----------------------------------------------|-------------------|-------|----|----------|
| $\leftarrow$ $\rightarrow$ $\bigcirc$ $\land$ | https://www.familien-in-badkreuznach.de/angebot/blabla/ |            |            |        |                                                                                                   |                                  |                                           |                                               | □ ☆               | st= 1 | LB |          |
|                                               |                                                         | STARTSEITE | ANGEBOTE 🗸 | TRÄGER | VERANSTALTUNGEN                                                                                   | KONTAKT                          | ۹                                         |                                               |                   |       |    |          |
|                                               | blabla                                                  |            |            |        |                                                                                                   |                                  |                                           |                                               |                   |       |    |          |
| Feedback                                      | Adresse                                                 |            |            |        | Kontakt<br>Christopher Karras                                                                     | d-kreuznach.de                   |                                           |                                               |                   |       |    | <b>*</b> |
|                                               | Träger<br>Testträger                                    |            |            |        |                                                                                                   |                                  |                                           |                                               |                   |       | •  | ۶<br>۲   |
|                                               | Schlagwörter                                            |            |            |        | Zielgruppe<br>Jugendliche im Alter zwis<br>18 Jahre, Kinder im Alter z<br>zwischen 0 und 3 Jahren | chen 12 und 18<br>zwischen 3 und | Jahren, Junge Erwa<br>12 Jahren, Säugling | ichsene und Erwachs<br>ge u. Kleinkinder im A | ene über<br>Alter |       |    |          |
|                                               | Karte                                                   |            |            |        |                                                                                                   |                                  |                                           |                                               |                   |       |    |          |
|                                               | Karte Satellit                                          |            | de .       |        | Golf von<br>Guinea                                                                                | Jaund<br>Douala                  | e Bar                                     | ngui                                          | []                |       |    |          |

Wenn Sie nun nach unten scrollen finden Sie die Buttons Angebot bearbeiten oder Angebot löschen

| 🖶 💶 🗖 blabla - Farr                                 | nilien in Bad $\times$ + $\vee$                           |                                                                                                    |                  | - | σ | ×   |
|-----------------------------------------------------|-----------------------------------------------------------|----------------------------------------------------------------------------------------------------|------------------|---|---|-----|
| $\Leftrightarrow  \ominus  \odot  \Leftrightarrow $ | A https://www.familien-in-badkreuznach.de/angebot/blabla/ | □ ★                                                                                                    | S <sup>1</sup> ≡ | L | Ŀ | ••• |
|                                                     | Schlagwörter                                              | Zielgruppe<br>Jugendliche im Alter zwischen 12 und 18 Jahren, Junge Erwachsene und Erwachsene über<br>18 Jahre, Kinder im Alter zwischen 3 und 12 Jahren, Säuglinge u. Kleinkinder im Alter<br>zwischen 0 und 3 Jahren                                                                                                    |                  |   |   | ~   |
|                                                     | Karte                                                     |                                                                                                    |                  |   |   |     |
| Feedback                                            | Karte Satellit                                            | Port Hercourt<br>Galinos<br>Galinos<br>Aquatorialguines<br>Libreville<br>Gabun<br>Kongo<br>Pert Hercourt<br>Calinos<br>Aquatorialguines<br>Libreville<br>Gabun<br>Kongo<br>Pert Hercourt<br>Calinos<br>Aquatorialguines<br>Calinos<br>Aquatorialguines<br>Calinos<br>Calinos<br>Calin |                  |   |   |     |
|                                                     | erstellt von Test   Letzte Änderung: 30. Juni 2020        |                                                                                                    |                  |   |   | 1   |
|                                                     | blabla bearbeiten                                         |                                                                                                    |                  |   |   | 1   |
|                                                     | Angebot löschen                                           |                                                                                                    |                  |   |   | 1   |
|                                                     |                                                           |                                                                                                    |                  |   | ~ |     |
|                                                     |                                                           |                                                                                                    |                  |   |   |     |

Mit einem Klick auf die jeweilige Funktion starten Sie Bearbeitung. Nach der Bearbeitung müssen Sie den Beitrag erneut einsenden und er wird nach Freigabe veröffentlicht.

Der Bearbeiten Button unter dem Angebot ist immer dann unter Ihrem Angebot zu finden, *wenn Sie eingeloggt sind*. Natürlich auch dann, wenn Sie nicht über den Admin-Bereich auf das Angebot gegangen sind, sondern über die Suche oder über die Kategorien. Aber wie gesagt: Er ist natürlich nur sichtbar, wenn Sie eingeloggt sind.

### 6.2 Anbieter bearbeiten

Die Bearbeitung des Anbieter-Eintrags erfolgt analog zu der Bearbeitung des Angebots mit dem Unterschied, dass sie im Admin-Bereich diesen Anbieter-Eintrag nicht finden. <u>Gehen Sie zur</u> <u>Bearbeitung des Anbieter-Eintrags bitte in die Anbieterliste (Menü) und klicken Sie auf den von Ihnen</u> <u>erstellten Anbieter</u>. Danach scrollen Sie im Eintrag nach unten und finden den Bearbeiten-Button.